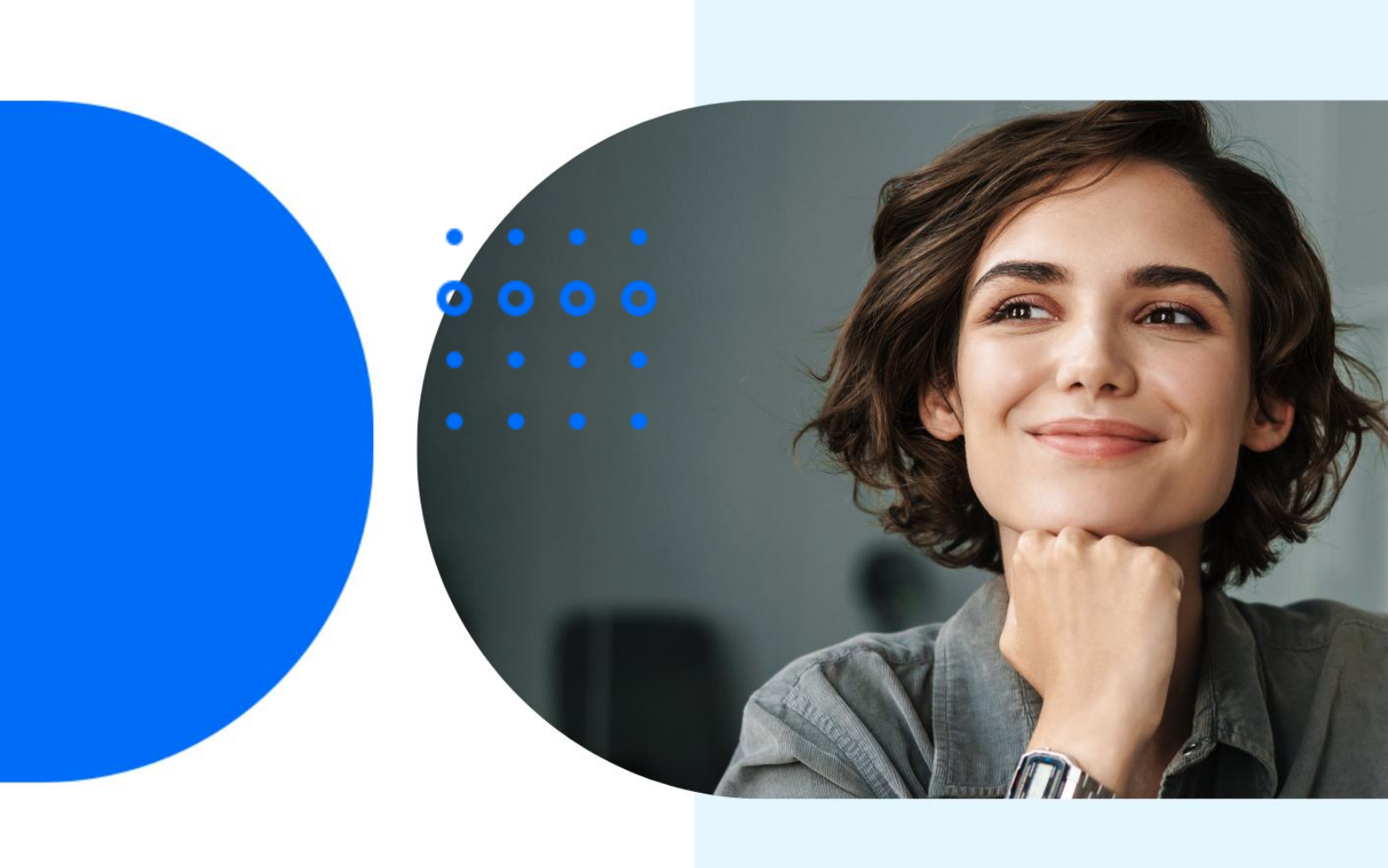

# Vaste Activa herstellen

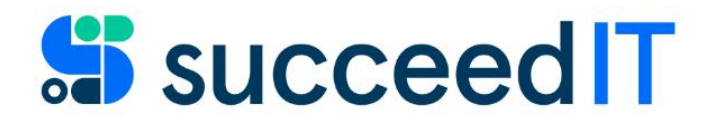

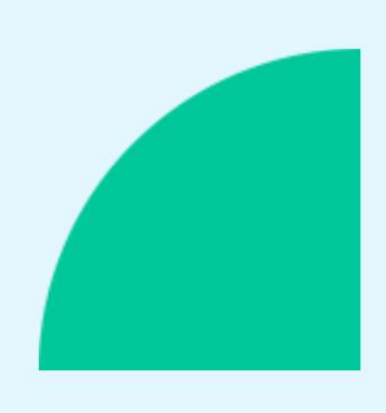

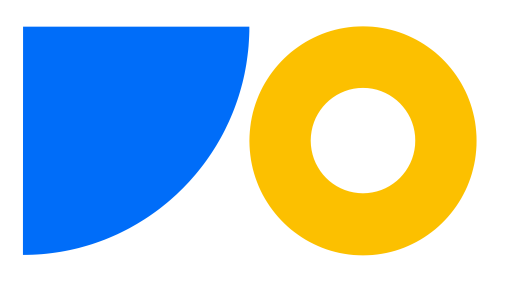

## Stap 1 – Herstellen van de al geboekte afschrijvingen

Ga naar 'Vaste Activa' en open de gewenste kaart. Klik op het getal in het veld 'Boekwaarde' in het tab 'Afschrijvingsboek'

| Verwerken Rapport Gekoppeld                                                                                   | weergeven Meer opties                                 |                                                         |            |  |  |  |
|----------------------------------------------------------------------------------------------------|-------------------------------------------------------|---------------------------------------------------------|------------|--|--|--|
| Algemeen                                                                                                    |                                                       |                                                         | Meer tonen |  |  |  |
| Omschrijving                                                                                                  | 8                                                     | Serienummer                                             |            |  |  |  |
| Klassecode                                                                                                    | 1 ~                                                   | Zoeknaam                                                |            |  |  |  |
|                                                                                                    |                                                       |                                                         |            |  |  |  |
| Subklassecode                                                                                                 | 0                                                     | Verantwoordelijke                                       | V          |  |  |  |
| Subklassecode Afschrijvingsboek Afschrijvingsmethode                                                          | 0<br>Lineair <b>v</b>                                 | Verantwoordelijke · · · · · · · · · · · · · · · · · · · | Meer tonen |  |  |  |
| Subklassecode                                                                                                 | 0<br>Lineair V<br>31-5-2022 🛅                         | Verantwoordelijke                                       | Meer tonen |  |  |  |
| Subklassecode                                                                                                 | 0                                                     | Verantwoordelijke                                       | Meer tonen |  |  |  |
| Subklassecode Afschrijvingsboek Afschrijvingsmethode Begindatum van afschrijving Linddatum van afschrijving   | 0 ····<br>Lineair ✓<br>31-5-2022                      | Verantwoordelijke                                       | Meer tonen |  |  |  |
| Subklassecode  Afschrijvingsboek  Afschrijvingsmethode Begindatum van afschrijving Einddatum van afschrijving | 0 ····<br>Lineair ·<br>31-5-2022 ···<br>29-5-2027 ··· | Verantwoordelijke                                       | Meer tonen |  |  |  |

#### Het scherm VA-posten opent Selecteer alle regels behalve de eerste regel

| 🔎 Zoeke      | n 🖸 Na | vigeren Gek | oppeld weergeve | en 🚺 Opene      | n in Excel | Acties Navi    | geren Minde    | er opties                     |            |    |                           |            |          | 7      |
|--------------|--------|-------------|-----------------|-----------------|------------|----------------|----------------|-------------------------------|------------|----|---------------------------|------------|----------|--------|
| VA-<br>BOEKI | NG     | DOCUME      | DOCUME          | VA-NR. <b>T</b> | AFSCHRIJVI | VA-<br>BOEKING | VA-<br>BOEKING | OMSCHRIJVING                  | BEDRAG     | HE | AANTAL<br>AFSCHR<br>DAGEN | BOEKING    | GROOTBOE | VOLGNU |
| 31-5-2       | 022    | Factuur     | 221522          | VA220002        | STANDAARD  |                | Aanschafkos.   |                               | 120.000,00 |    | 0                         | 31-5-2022  | 2133582  | 60     |
| 31-5-2       | 022 :  |             | AFSCHR-0522     | VA220002        | STANDAARD  |                | Afschrijving   | Afschrijvingen Mei 2022       | -66,67     |    | 1                         | 31-5-2022  | 2135243  | 640    |
| 30-6-2       | 022 :  |             | AFSCHR-0622     | VA220002        | STANDAARD  |                | Afschrijving   | Afschrijvingen Juni 2022      | -2.000,00  |    | 30                        | 30-6-2022  | 2158282  | 679    |
| 31-7-2       | 022    |             | AFSCHR-0722     | VA220002        | STANDAARD  |                | Afschrijving   | Afschrijvingen Juli 2022      | -2.000,00  |    | 30                        | 31-7-2022  | 2182053  | 71     |
| 31-8-2       | 022 :  |             | AFSCHR-0822     | VA220002        | STANDAARD  |                | Afschrijving   | Afschrijvingen Augustus 2022  | -2.000,00  |    | 30                        | 31-8-2022  | 2196984  | 75     |
| 30-9-2       | 022 :  |             | AFSCHR-0922     | VA220002        | STANDAARD  |                | Afschrijving   | Afschrijvingen September 2022 | -2.000,00  |    | 30                        | 30-9-2022  | 2211694  | 794    |
| 31-10-       | 2022 : |             | AFSCHR-1022     | VA220002        | STANDAARD  |                | Afschrijving   | Afschrijvingen Oktober 2022   | -2.000,00  |    | 30                        | 31-10-2022 | 2233965  | 84     |
| 30-11-       | 2022   |             | AFSCHR-1122     | VA220002        | STANDAARD  |                | Afschrijving   | Afschrijvingen November 2022  | -2.000,00  |    | 30                        | 30-11-2022 | 2252044  | 88     |
| 31-12-       | 2022   |             | AFSCHR-1222     | VA220002        | STANDAARD  |                | Afschrijving   | Afschrijvingen December 2022  | -2.000,00  |    | 30                        | 31-12-2022 | 2276618  | 91     |

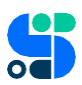

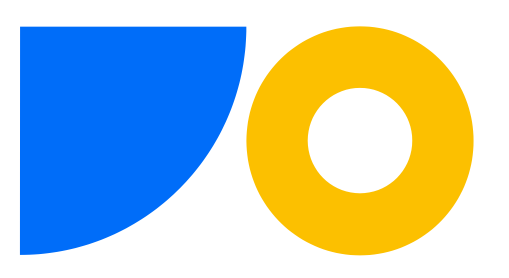

Selecteer 'Acties' in het menu-lint en kies 'Posten annuleren' onder de optie 'Functies'.

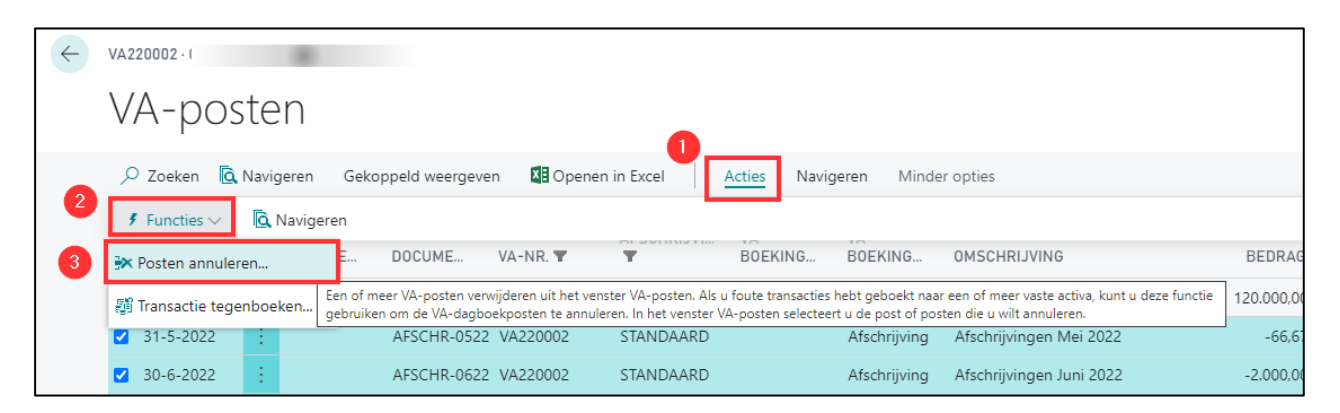

Klik het schuifje 'Nieuwe boekingsdatum' op Aan en vul de nieuwe boekingsdatum in. Klik OK

| BEWERKEN - VA-POSTEN ANNULEREN  |    | 2         |
|---------------------------------|----|-----------|
| Opties                          |    |           |
| Nieuwe boekingsdatum ge 🔹 🦲     |    |           |
| Nieuwe boekingsdatum 31-12-2022 |    |           |
|                                 |    |           |
|                                 |    |           |
|                                 |    |           |
|                                 |    |           |
|                                 | ОК | Annuleren |

Navigeer naar 'VA FIN. DAGBOEKEN'

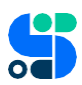

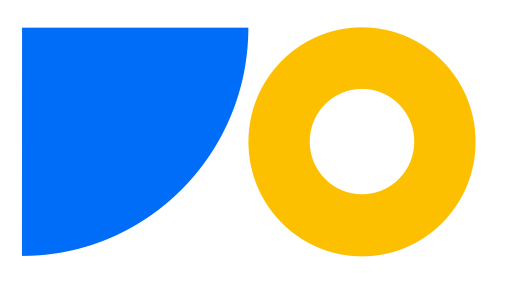

| VA FIN. DAGBOE  | KEN         |                |               |                 |           |                |                  |               |          |          |          | √ OPG          | ESLAGEN                     | a <sup>rc</sup> |
|-----------------|-------------|----------------|---------------|-----------------|-----------|----------------|------------------|---------------|----------|----------|----------|----------------|-----------------------------|-----------------|
| Batchnaam · · · |             |                |               |                 |           | STAN           | NDAARD           |               |          |          |          |                |                             |                 |
| Beheren 📓 🛙     | Boeken  🖶 E | oeken en afdru | ikken   🔠 Pos | ten vereffenen. | 🐺 VA-tege | nrekening invo | egen 🎝 Dimensies | Meer opties   |          |          |          |                | ,                           | 7               |
| BOEKING         | DOCUME      | DOCUME         | REKENIN       | REKENING        | AFSCHRIJ  | VA-<br>BOEKING | OMSCHRIJVING     | BTW-<br>SOORT | BEDRIJFS | PRODUCTB | BEDRAG   | BTW-<br>BEDRAG | BTW-<br>BEDRAG<br>TEGENREK. | TEGENR          |
| 31-12-20 🛗      |             |                | Vast activum  | VA220002        | STANDAARD | Afschrijving   |                  |               |          |          | 2.000,00 | 0,00           | 0,00                        | Grootbo         |
| 31-12-2022      |             |                | Vast activum  | VA220002        | STANDAARD | Afschrijving   |                  |               |          |          | 2.000,00 | 0,00           | 0,00                        | Grootbo         |
| 31-12-2022      |             |                | Vast activum  | VA220002        | STANDAARD | Afschrijving   |                  |               |          |          | 2.000,00 | 0,00           | 0,00                        | Grootbo         |
| 31-12-2022      |             |                | Vast activum  | VA220002        | STANDAARD | Afschrijving   |                  |               |          |          | 2.000,00 | 0,00           | 0,00                        | Grootbo         |
| 31-12-2022      |             |                | Vast activum  | VA220002        | STANDAARD | Afschrijving   |                  |               |          |          | 2.000,00 | 0,00           | 0,00                        | Grootbo         |
| 31-12-2022      |             |                | Vast activum  | VA220002        | STANDAARD | Afschrijving   |                  |               |          |          | 2.000,00 | 0,00           | 0,00                        | Grootbo         |
| 31-12-2022      |             |                | Vast activum  | VA220002        | STANDAARD | Afschrijving   |                  |               |          |          | 2.000,00 | 0,00           | 0,00                        | Grootbo         |
| 31-12-2022      |             |                | Vast activum  | VA220002        | STANDAARD | Afschrijving   |                  |               |          |          | 66,67    | 0,00           | 0.00                        | Grootbo         |
|                 |             |                |               |                 |           |                |                  |               |          |          |          |                |                             |                 |

Selecteer alle regels en selecteer 'VA-tegenrekening invoegen' in het menu-lint.

De tegenboeking staat nu klaar en kan worden geboekt:

| $\leftarrow$ | VA FIN. D/ | AGBOEKEI    | N   |         |                |              |            |               |                 |               |        |               |          |          |           | √ OPGESL       | AGEN 🤿 🧉                    |          |
|--------------|------------|-------------|-----|---------|----------------|--------------|------------|---------------|-----------------|---------------|--------|---------------|----------|----------|-----------|----------------|-----------------------------|----------|
|              | Batchnaar  | m · · · · · |     |         |                |              |            |               | STANDA          | ARD           |        |               |          |          |           |                |                             |          |
|              | Beheren    | 🖬 Boe       | ken | 🖶 Boeke | n en afdrukken | 🗟 Posten     | vereffenen | 💱 VA-tegenrel | cening invoeger | n 🎝 Dimensies | Meer o | pties         |          |          |           |                | Y                           |          |
|              | BOEF       | KING        | D   | OCUME   | DOCUME         | REKENIN      | REKENING   | AFSCHRIJ      | VA-<br>BOEKING  | OMSCHRIJVING  |        | BTW-<br>SOORT | BEDRIJFS | PRODUCTB | BEDRAG    | BTW-<br>BEDRAG | BTW-<br>BEDRAG<br>TEGENREK. | TEGENR.  |
|              | 31-12      | 2-2022      | ÷   |         |                | Vast activum | VA220002   | STANDAARD     | Afschrijving    |               |        |               |          |          | 2.000,00  | 0,00           | 0,00                        | Grootboe |
|              | 31-12      | 2-2022      | 1   |         |                | Grootboekr   | 49020      |               |                 |               |        |               |          |          | -2.000,00 | 0.00           | 0.00                        | Grootboe |
|              | 31-12      | 2-2022      | 1   |         |                | Vast activum | VA220002   | STANDAARD     | Afschrijving    |               |        |               |          |          | 2.000,00  | 0,00           | 0.00                        | Grootboe |
|              | 31-12      | 2-2022      | 1   |         |                | Grootboekr   | 49020      |               |                 |               |        |               |          |          | -2.000,00 | 0,00           | 0,00                        | Grootboe |
|              | 31-12      | 2-2022      | ÷   |         |                | Vast activum | VA220002   | STANDAARD     | Afschrijving    |               |        |               |          |          | 2.000,00  | 0,00           | 0,00                        | Grootboe |
|              | 31-12      | 2-2022      | ÷   |         |                | Grootboekr   | 49020      |               |                 |               |        |               |          |          | -2.000,00 | 0,00           | 0,00                        | Grootboe |
|              | 31-12      | 2-2022      | ÷   |         |                | Vast activum | VA220002   | STANDAARD     | Afschrijving    |               |        |               |          |          | 2.000,00  | 0,00           | 0,00                        | Grootboe |
|              | 31-12      | 2-2022      | ÷   |         |                | Grootboekr   | 49020      |               |                 |               |        |               |          |          | -2.000,00 | 0,00           | 0,00                        | Grootboe |
|              | 31-12      | 2-2022      | ÷   |         |                | Vast activum | VA220002   | STANDAARD     | Afschrijving    |               |        |               |          |          | 2.000,00  | 0,00           | 0,00                        | Grootboe |
|              | 31-12      | 2-2022      | ÷   |         |                | Grootboekr   | 49020      |               |                 |               |        |               |          |          | -2.000,00 | 0.00           | 0.00                        | Grootboe |
|              | 31-12      | 2-2022      | £.  |         |                | Vast activum | VA220002   | STANDAARD     | Afschrijving    |               |        |               |          |          | 2.000,00  | 0.00           | 0.00                        | Grootboe |
|              | 31-12      | 2-2022      | £.  |         |                | Grootboekr   | 49020      |               |                 |               |        |               |          |          | -2.000,00 | 0,00           | 0,00                        | Grootboe |
|              | 31-12      | 2-2022      | ÷.  |         |                | Vast activum | VA220002   | STANDAARD     | Afschrijving    |               |        |               |          |          | 2.000,00  | 0,00           | 0,00                        | Grootboe |
|              | 31-12      | 2-2022      | £.  |         |                | Grootboekr   | 49020      |               |                 |               |        |               |          |          | -2.000,00 | 0,00           | 0,00                        | Grootboe |
|              | 31-12      | 2-2022      | ÷   |         |                | Vast activum | VA220002   | STANDAARD     | Afschrijving    |               |        |               |          |          | 66,67     | 0,00           | 0,00                        | Grootboe |
|              | 31-12      | 2-2022      | £.  |         |                | Grootboekr   | 49020      |               |                 |               |        |               |          |          | -66,67    | 0,00           | 0,00                        | Grootboe |
|              |            |             |     |         |                |              |            |               |                 |               |        |               |          |          |           |                |                             |          |

### Stap 2 – Aanpassen afschrijvingsjaren

Ga terug naar 'Vaste Activa' en open de Vaste Activa kaart opnieuw

Pas nu in de tab 'Afschrijvingsboek' het aantal afschrijvingsjaren aan naar het gewenste aantal.

De einddatum van afschrijving wordt opnieuw berekend.

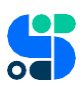

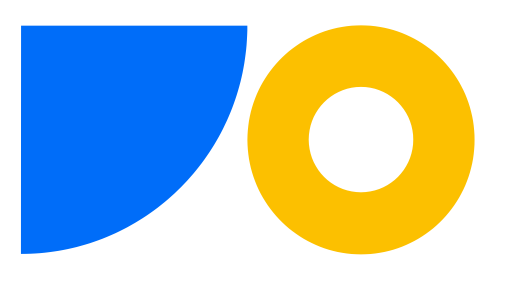

| Verwerken Rapport Gekoppe                                        | ld weergeven Meer opties |                                                           |      |
|------------------------------------------------------------------|--------------------------|-----------------------------------------------------------|------|
| Algemeen                                                         |                          |                                                           | Meer |
| Omschrijving                                                     |                          | Serienummer                                               |      |
| Klassecode                                                       | 1                        | Zoeknaam · · · · · · · · · · · · · · · · · ·              |      |
| Subklassecode                                                    | 0 .                      | · Verantwoordelijke · · · · · · · · · · · · · · · · · · · |      |
| Begindatum van afschrijving                                      | 31-5-2022                | Meer afschrijvingsboeken toevoege                         | en   |
| Begindatum van afschrijving                                      | 31-5-2022                | Meer afschrijvingsboeken toevoege                         | en   |
| Aantal afschrijvingsjaren                                        | 5,0                      | 0                                                         |      |
|                                                                  |                          | 7                                                         |      |
| Einddatum van afschrijving                                       | 29-5-2027                | 2                                                         |      |
| Einddatum van afschrijving                                       | 29-5-2027                |                                                           |      |
| Einddatum van afschrijving                                       | 29-5-2027                | 2                                                         |      |
| Einddatum van afschrijving · · · · · · · · · · · · · · · · · · · | 29-5-2027                | Volg. onderhoudsbeurt                                     |      |

### **Stap 3 –** Opnieuw boeken van de afschrijvingen

Navigeer nu met de pijl bovenaan een stap terug naar het overzicht en selecteer 'Verwerken' in het menu.

Klik vervolgens 'Afschrijving berekenen'.

| $\leftarrow$ | VASTE ACTIVA      |                                                                                                    |                  |
|--------------|-------------------|----------------------------------------------------------------------------------------------------|------------------|
|              |                   | + Nieuw Beheren Verwerken Rapport Gekoppeld weergeven Denen in Excel Meer opties                                                                                                    |                  |
|              | GB-dagboek van va | tivum 🔁 Afschrijving berekenen 🖄 Statistiek 🏕 Dimensies - Enkel 🍫 Dimensies - Multi 🛱 VA-boekingssoortenoverzicht                                                                                                    |                  |
|              | VA220002          | Overname APM Goodwill Afschrijving berekenen op basis van voorwaarden die u opgeeft. Als het gerelateerde afschrijvingsboek is ingesteld op integratie met het groot worden de berekende posten overgebracht naar het VA-dat U lenst de acteurum plenen werde het de bezelvende placet. | boek,<br>igboek. |
|              |                   | U kunt de posten vervolgens controleren en net dagdoek boeken.                                                                                                    |                  |

Vul het volgende scherm in en klik OK:

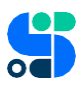

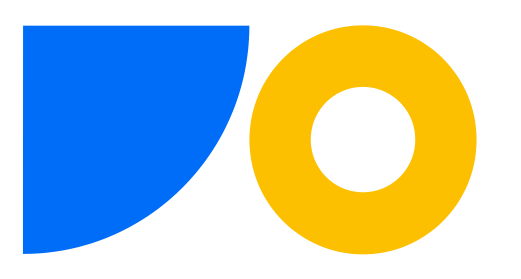

| Opties        |                                          |       |       |            | Meer tonen |
|---------------|------------------------------------------|-------|-------|------------|------------|
| Afschrijving  | sboek                                    | STAN  | DAARE | )          | $\sim$     |
| Boekingsdat   | um · · · · · · · · · · · · · · · · · · · | 31-12 | -2022 |            |            |
| Documentn     | r                                        | CORR  | ECTIE | AFSCHRIJVG |            |
| Boekingsom    | schrijving                               |       |       |            |            |
|               |                                          |       |       | N          |            |
| Vast activu   | ım                                       |       |       | 45         |            |
| Resultaten we | ergeven:                                 |       |       |            |            |
| Waarbij:      | Nr.                                      | ~     | is:   | VA220002   | $\sim$     |
| En:           | VA-klassecode                            | ~     | is:   |            | ~          |
|               | VA-subklassecode                         | ~     | is:   |            | $\sim$     |
| En:           |                                          | ~     | is:   |            | ~          |
| En:<br>En:    | Alleen budget                            |       |       |            |            |
| En:<br>En:    | Alleen budget                            |       |       |            |            |
| En:<br>En:    | Alleen budget                            |       |       |            |            |

De afschrijvingen worden nu opnieuw berekend.

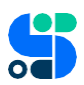